Per controllare che ci siano dei file di conferma produzione da controllare e importare: Dal Menù Principale e andando in "Codice della Strada" ► "Stampe" ► "Verbali"

Da qui spostarsi nel Tab 'Flussi Stampa' e fare "Controlla Tipografia"

| I 🕄 🔀 🕄 🛛                  | COMUN     | E DEMO         |                |            |              |               |                |                    |                      |                       |                           | ) () () () () () () () () () () () () () |
|----------------------------|-----------|----------------|----------------|------------|--------------|---------------|----------------|--------------------|----------------------|-----------------------|---------------------------|------------------------------------------|
| Home Stampa                | Verbali 🗙 | Import Post    | talizzazione 🗙 |            |              |               |                |                    |                      |                       | <u></u>                   |                                          |
| Selezione dei Verbali da   | Stampare  | Flussi di Star | npa            | •          | 1            |               |                |                    |                      |                       |                           | Rigenera Flusso                          |
| Identificativo<br>Flusso 🜩 | Anno      | Progr.         | Data           | N. Verbali | N. Annullati | Data<br>Invio | Data<br>Stampa | Data<br>Spedizione | Data<br>Annullamento | Ufficio<br>Spedizione | Spedizione<br>Prevista il | Annulla Husso                            |
|                            |           |                |                |            |              |               |                |                    |                      |                       |                           | Stampa                                   |
| FML00000                   | 2025      | 697            | 26/02/2025     | 22         | 0            | 26/02/2025    |                |                    |                      |                       |                           |                                          |
| FML00000                   | 2025      | 696            | 14/02/2025     | 21         | 0            | 14/02/2025    | 21/02/2025     |                    |                      |                       |                           | Controlla Tipografia                     |
| FML00000                   | 2025      | 695            | 03/02/2025     | 36         | 0            | 04/02/2025    | 11/02/2025     |                    |                      |                       |                           |                                          |
| FML00000                   | 2025      | 694            | 22/01/2025     | 35         | 1            | 22/01/2025    | 29/01/2025     |                    |                      |                       |                           |                                          |

## Controllando la tipografia si aprirà la schermata sottostante

| ime<br>rt Postalizzazi | Starr                              | npa Verbali 🗙 | Impor | t Postalizzaz | ione 🗙 |      |                 |              |               |                               |                   |                     |                               |                  |
|------------------------|------------------------------------|---------------|-------|---------------|--------|------|-----------------|--------------|---------------|-------------------------------|-------------------|---------------------|-------------------------------|------------------|
| ati Postalizza         | zione                              |               |       |               |        |      |                 |              |               |                               |                   |                     |                               | Vuota            |
| Dest                   | Origine F<br>tinazione F<br>Nome F | File          |       |               |        |      |                 |              |               |                               |                   |                     |                               | Leggi<br>Scarica |
| Cod. 🗢                 | Err.                               | Id Lotto      | Prog. | Tipo Recc     | Verb.  | Anno | Cod.<br>Azienda | Cod.<br>Ente | File Immagine | Data Data<br>Stampa Elaborazi | Avviso<br>Verbale | Avviso<br>Cartolina | Note                          | Stampa           |
|                        |                                    |               |       |               |        |      |                 |              |               |                               |                   |                     |                               |                  |
|                        |                                    |               |       |               |        |      |                 |              |               |                               |                   |                     |                               |                  |
|                        |                                    |               |       |               |        |      |                 |              |               |                               |                   |                     |                               |                  |
|                        |                                    |               |       |               |        |      |                 |              |               |                               |                   |                     |                               |                  |
|                        |                                    |               |       |               |        |      |                 |              |               |                               |                   |                     |                               |                  |
|                        |                                    |               |       |               |        |      |                 |              |               |                               |                   |                     |                               |                  |
|                        |                                    |               |       |               |        |      |                 |              |               |                               |                   |                     | Nessun record da visualizzare |                  |
|                        |                                    |               |       |               |        |      | 1               |              |               |                               | the second        |                     |                               |                  |
|                        |                                    |               |       |               |        |      |                 | Note         | e 🕈           |                               |                   |                     |                               |                  |
|                        |                                    |               |       |               |        |      |                 |              |               |                               |                   |                     |                               |                  |

Da qui facebndo "Leggi" comprariranno i file txt in elenco che sono in attesa di essere ricevuti dal server ftp. Si importano uno alla volta selezionandoli con un doppio click del cursore

|                                                             |                     |                        | 9 9 9 | ( <b>i</b> <sup>0</sup> (8) (0) |
|-------------------------------------------------------------|---------------------|------------------------|-------|---------------------------------|
| Home Stampa Verbali × Import Postalizzazione ×              | Risultato Ricerca   | ×                      |       |                                 |
| mport Postalizzazione                                       |                     |                        |       |                                 |
| Dati Postalizzazione                                        | Selezionare il file |                        |       | Vuota                           |
| Origine File                                                | File 🗢              | Descrizione            |       |                                 |
| Destinazione File                                           | FML00000            |                        |       | Leggi                           |
| Nome File                                                   | FML00000PDF.zip.TXT |                        |       | Scarlca                         |
| Cod.  Err. Id Lotto Prog. Tipo Recc Verb. Anno Cod. Arienda |                     |                        | Note  |                                 |
|                                                             |                     |                        |       | Stampa                          |
|                                                             |                     |                        |       |                                 |
|                                                             |                     |                        |       |                                 |
|                                                             |                     | Manalizzati 4 - 2 di 2 |       |                                 |
|                                                             |                     | VISUAIIZZAU 1 - 2 OI 2 |       |                                 |
|                                                             |                     |                        |       | 1                               |
|                                                             |                     |                        |       | 1                               |
|                                                             |                     |                        |       | 1                               |
|                                                             |                     |                        |       |                                 |
| 0                                                           |                     |                        |       |                                 |
|                                                             |                     |                        |       |                                 |
| Note                                                        |                     |                        |       |                                 |
|                                                             |                     |                        |       |                                 |
|                                                             |                     |                        |       |                                 |
|                                                             |                     |                        |       |                                 |
|                                                             |                     |                        |       |                                 |
|                                                             |                     |                        |       |                                 |

La tabella si riempirà con le informaizoni riguardo ai verbali all'interno del flusso. eventuali seganalazioni verranno riportate nella tabella "NOTE" sottostante.

| <b>@</b>        |            | сомин              | E DEM    | 0                 |          |          | 1               |              |                  |                            |                         |                     | CITY<br>WARE | 8                     | ) () | ) ( <b>i</b> • 🛞 🤅 | ٩ |
|-----------------|------------|--------------------|----------|-------------------|----------|----------|-----------------|--------------|------------------|----------------------------|-------------------------|---------------------|--------------|-----------------------|------|--------------------|---|
| Home            | Sta        | ampa Verbali 🗙     |          | Postalizzazione 🗙 |          |          |                 |              |                  |                            |                         |                     |              |                       |      |                    |   |
| nport Postalizz | azione     | c. C               |          |                   |          |          |                 |              |                  |                            |                         |                     |              |                       |      |                    |   |
| Dati Postaliz   | zazione    | -                  |          |                   |          |          |                 |              |                  |                            |                         |                     |              |                       |      | Vuota              |   |
|                 | Origin     | e File             |          |                   |          |          |                 |              |                  |                            |                         |                     |              |                       |      | (termi)            |   |
| De              | stinazion  | e File             |          |                   |          |          |                 |              |                  |                            |                         |                     |              |                       |      | Leggi              |   |
|                 | Nome       | File /dati/itaCds/ | /CDS/imm | nagini_cds/cds/i  | mportsta | ampapdf/ | FML00000.       |              | _PDF.zip.TXT     |                            |                         |                     |              |                       |      | Scarica            |   |
| Cod. 🗢          | Err.       | Id Lotto           | Prog.    | Tipo Recc Verb.   | A        | nno      | Cod.<br>Azienda | Cod.<br>Ente | File Immagine    | Data Data<br>Stampa Flabor | i Avviso<br>azi Verbale | Avviso<br>Cartolina |              | Note                  |      | Stampa             |   |
| 1               | 0          | FML00000           | 1        | NUOVA ST 2549     | 2024     | Info     |                 |              |                  |                            |                         | ×                   |              |                       |      |                    |   |
| 2               | 0          | FML00000           | 3        | NUOVA ST 2582     | 2024     |          |                 |              |                  |                            |                         |                     |              |                       |      |                    |   |
| 3               | 0          | FML00000           | 5        | NUOVA ST 340      | 2025     |          | Operazie        | no tormina   |                  | Controlla la tab           |                         | n contien           |              |                       |      |                    |   |
| 4               | 0          | FML00000           | 6        | NUOVA ST 341      | 2025     | v        | Operazio        | ne termina   | ta con successo. | Controlla la tab           | ena e poi esegui id     | o scarico.          |              |                       |      |                    |   |
| 5               | 0          | FML00000           | 9        | NUOVA ST 344      | 2025     |          |                 |              |                  |                            |                         |                     |              |                       |      |                    |   |
| 6               | 0          | FML00000           | 10       | NUOVA ST345       | 2025     |          | 00000           |              |                  | 01/03/202 05/03/           | 202                     |                     |              |                       |      |                    |   |
| 7               | 0          | FML00000           | 13       | NUOVA ST371       | 2025     |          | 00000           |              |                  | 01/03/202 05/03/           | 202                     |                     |              |                       | •    |                    |   |
| 8               | 0          | FML00000           | 14       | NUOVA ST372       | 2025     |          | 00000           |              |                  | 01/03/202 05/03/           | 202                     |                     |              |                       |      |                    |   |
| 9               | 0          | FML00000           | 15       | NUOVA ST373       | 2025     |          | 00000           |              |                  | 01/03/202 05/03/           | 202                     |                     |              |                       |      |                    |   |
| **              | 0          | E341.00000         |          | 1014 614005       | 2024     |          | ~~~~            |              |                  | 04 100 1000 05 100         |                         |                     |              |                       |      |                    |   |
| 0               |            |                    |          |                   |          |          |                 |              |                  |                            |                         |                     | Vis          | ualizzati 1 - 13 di 1 | 3    |                    |   |
|                 | -          |                    |          |                   |          |          |                 |              |                  |                            |                         |                     |              |                       |      |                    |   |
| Note            |            |                    |          |                   |          |          |                 |              |                  |                            |                         |                     |              |                       |      |                    |   |
|                 |            |                    |          |                   |          |          |                 | Note         | ÷                |                            |                         |                     |              |                       |      |                    |   |
| I eventua       | li segnala | azioni verranno r  | iportate | in questa tabella |          |          |                 |              |                  |                            |                         |                     |              |                       |      |                    |   |
|                 |            |                    |          |                   |          |          |                 |              |                  |                            |                         |                     |              |                       |      |                    |   |
|                 |            |                    |          |                   |          |          |                 |              |                  |                            |                         |                     |              |                       |      |                    |   |

Una volta fatti i controlli, per scaricare gli esiti fare click su "Scarica"

| Verbale | Cartolina                        |         |
|---------|----------------------------------|---------|
|         |                                  | Vuota   |
|         |                                  | Leggi   |
|         |                                  | Scarica |
|         |                                  | Scanca  |
|         |                                  | Stampa  |
|         | CARICO FILE                      |         |
|         | Operazione eseguita con successo |         |
| ••••••  |                                  |         |
|         |                                  |         |
|         |                                  |         |
|         |                                  | 2.4142  |
|         | Visualizzati 1 - 1               | 3 01 13 |
|         |                                  |         |

Infine, vuotare la lista per preparare la tabella a ricevere un altro file di conferma produzione:

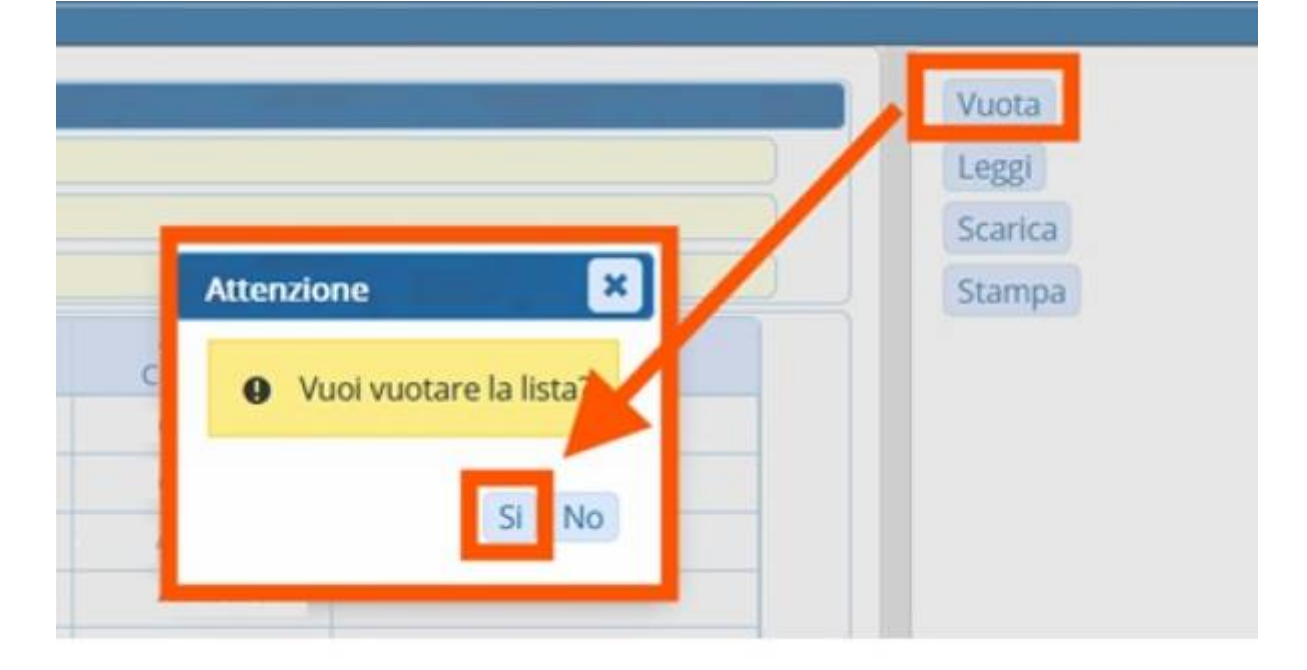

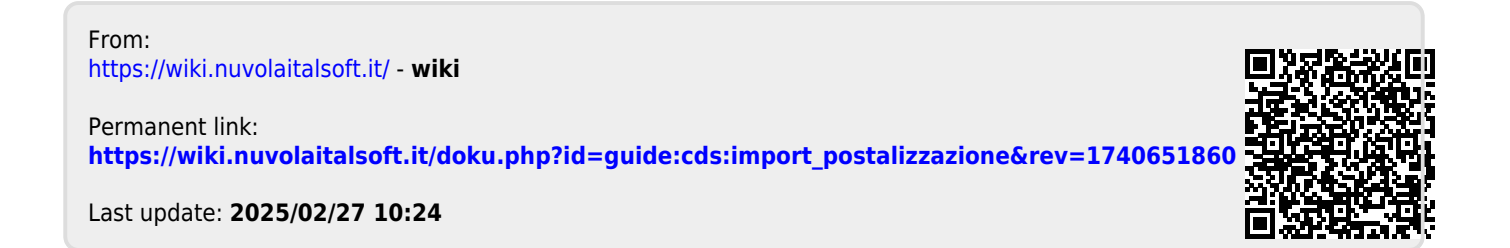